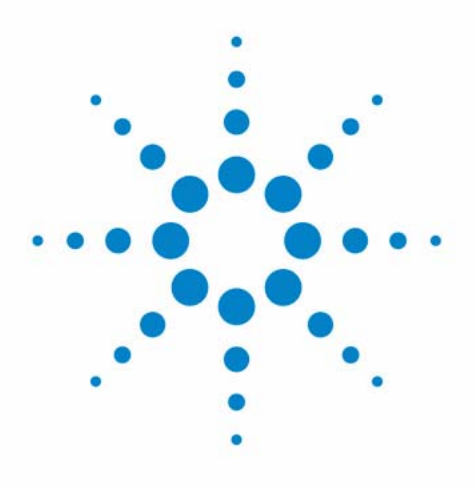

# Agilent 440 Fraction Collector

## **User Manual**

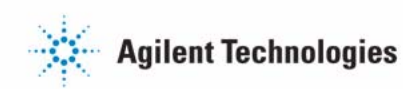

## Notices

© Agilent Technologies, Inc. 2012

No part of this manual may be reproduced in any form or by any means (including electronic storage and retrieval or translation into a foreign language) without prior agreement and written consent from Agilent Technologies, Inc. as governed by United States and international copyright laws.

#### **Manual Part Number**

G9340-90000

### Edition

02/12

Printed in Germany

Agilent Technologies Hewlett-Packard-Strasse 8 76337 Waldbronn

This product may be used as a component of an in vitro diagnostic system if the system is registered with the appropriate authorities and complies with the relevant regulations. Otherwise, it is intended only for general laboratory use.

#### Warranty

The material contained in this document is provided "as is," and is subiect to being changed, without notice, in future editions. Further, to the maximum extent permitted by applicable law, Agilent disclaims all warranties, either express or implied, with regard to this manual and any information contained herein, including but not limited to the implied warranties of merchantability and fitness for a particular purpose. Agilent shall not be liable for errors or for incidental or consequential damages in connection with the furnishing, use, or performance of this document or of any information contained herein. Should Agilent and the user have a separate written agreement with warranty terms covering the material in this document that conflict with these terms, the warranty terms in the separate agreement shall control.

### **Technology Licenses**

The hardware and/or software described in this document are furnished under a license and may be used or copied only in accordance with the terms of such license.

### **Restricted Rights Legend**

If software is for use in the performance of a U.S. Government prime contract or subcontract, Software is delivered and licensed as "Commercial computer software" as defined in DFAR 252.227-7014 (June 1995), or as a "commercial item" as defined in FAR 2.101(a) or as "Restricted computer software" as defined in FAR 52.227-19 (June 1987) or any equivalent agency regulation or contract clause. Use, duplication or disclosure of Software is subject to Agilent Technologies' standard commercial license terms, and non-DOD Departments and Agencies of the U.S. Government will receive no greater than Restricted Rights as defined in FAR 52.227-19(c)(1-2) (June 1987). U.S. Government users will receive no greater than Limited Rights as defined in FAR 52.227-14 (June 1987) or DFAR 252.227-7015 (b)(2) (November 1995), as applicable in any technical data.

### **Safety Notices**

## CAUTION

A **CAUTION** notice denotes a hazard. It calls attention to an operating procedure, practice, or the like that, if not correctly performed or adhered to, could result in damage to the product or loss of important data. Do not proceed beyond a **CAUTION** notice until the indicated conditions are fully understood and met.

## WARNING

A WARNING notice denotes a hazard. It calls attention to an operating procedure, practice, or the like that, if not correctly performed or adhered to, could result in personal injury or death. Do not proceed beyond a WARNING notice until the indicated conditions are fully understood and met.

## In This Book

This manual covers the Agilent 440 Fraction Collector (G9340A)

#### **1** Introduction

This chapter gives a module overview.

#### 2 Site Requirements and Specifications

This chapter provides information on environmental requirements, physical and performance specifications.

#### **3** Installation

This chapter gives information about the installation of your instrument.

#### 4 Using

This chapter explains the operational parameters of the module.

#### **5** Optimizing Performance

This chapter gives hints on how to optimize the performance or use additional devices.

#### 6 Troubleshooting and Diagnostics

This chapter gives an overview about the troubleshooting and diagnostic features.

#### 7 Error Information

This chapter describes the meaning of error messages, and provides information on probable causes and suggested actions how to recover from error conditions.

#### 8 Maintenance

This chapter describes the maintenance of the module.

### 9 Parts

This chapter provides information on parts for the instrument.

### **10 Cables**

This chapter provides information on cables used with the module.

### **11 Appendix**

This chapter provides addition information on safety, legal and web.

#### **Contents**

## Contents

### 1 Introduction 7

Introduction to the Agilent 440 Fraction Collector 8

#### 2 Site Requirements and Specifications 9

Site Requirements 10 Physical Specifications 13 Performance Specifications 14

#### 3 Installation 15

Installation 16

### 4 Using 17

Turning On the Instrument and Software 18

#### 5 Optimizing Performance 21

Optimizing Performance 22

#### 6 Troubleshooting and Diagnostics 23

Introduction to Troubleshooting and Diagnostics 24 Status Indicators 25 Quick Troubleshooting Guide 26 Reset Procedure 29 Self-Test Sequence 30

### 7 Error Information 31

Error Status Indicator Codes 32 Probe Arm Error 34 Communications Error 35 Failure to Initialize 36 External DIP Switches 37

#### Contents

### 8 Maintenance 39

Introduction to Maintenance 40 Safety Information 42 Routine Maintenance 44 General Cleaning 45 Cleaning the Probe 46 Cleaning the Spill Tray and Rack Mat 47 Removing the Probe from the Fraction Collector 48 Replacing the Probe and Probe Tubing 50 Replacing the Tubing 53 Replacing the Fuse 54

### 9 Parts 57

Sample Racks 58 Rack Overlays 59 Tubing and Probes 60 Miscellaneous Spares 61 Fuses 62

### 10 Cables 63

Cable Overview64Cable Connections65Backpanel Overview66

#### 11 Appendix 67

General Safety Information 68 The Waste Electrical and Electronic Equipment Directive 73 Radio Interference 74 CE Compliance 75 Electromagnetic Compatibility 76 Agilent Technologies on Internet 77

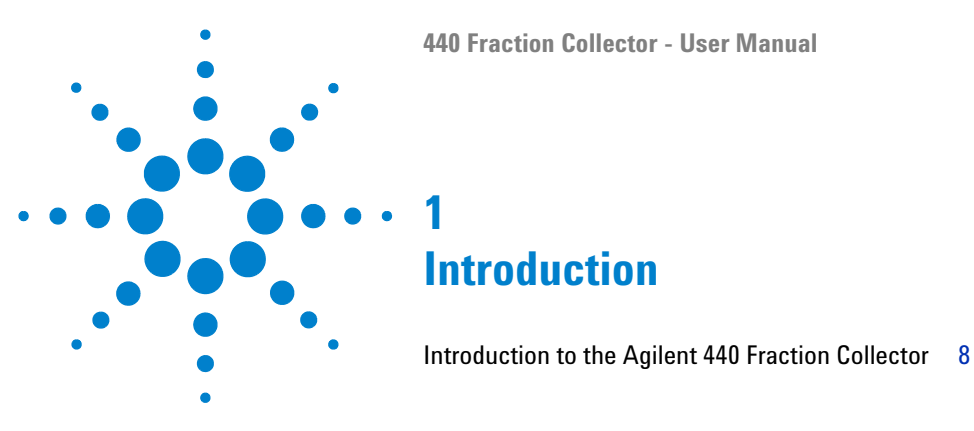

This chapter gives a module overview.

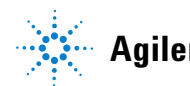

Agilent Technologies

**Introduction to the Agilent 440 Fraction Collector** 

## **Introduction to the Agilent 440 Fraction Collector**

The Agilent 440 Fraction Collector is a random access, single probe fraction collector and can accommodate a variety of racks. It is designed to automate the sample collection process. This fraction collector is designed to meet the diverse requirements of high-throughput laboratories.

Three racks are included with the fraction collector and are made of polypropylene to resist most chemical spills. Up to three racks of many configurations can be placed on the fraction collector. Additional sample racks can be set up in sequence and manually changed during an analysis as each rack's analysis is completed.

The rack closest to the rear of the fraction collector (next to the pillar) is considered rack number one.

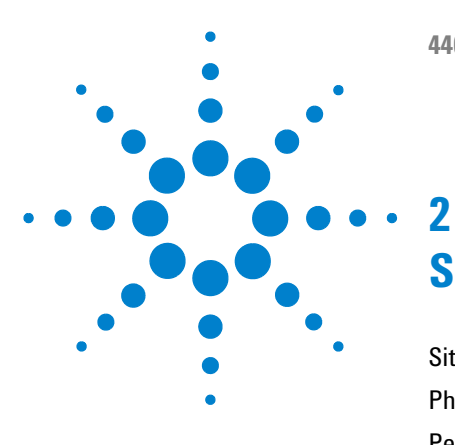

# **Site Requirements and Specifications**

Site Requirements10Physical Specifications13Performance Specifications14

This chapter provides information on environmental requirements, physical and performance specifications.

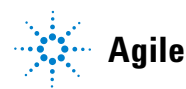

## **Site Requirements**

## **Power Considerations**

The instrument power supply has wide ranging capability. It accepts any line voltage in the range described in *Physical Specifications*.

## WARNING

## Hazard of electrical shock or damage of your instrumentation can result, if the devices are connected to a line voltage higher than specified.

→ Connect your instrument to the specified line voltage only.

### CAUTION

Inaccessible power plug.

In case of emergency it must be possible to disconnect the instrument from the power line at any time.

- → Make sure the power connector of the instrument can be easily reached and unplugged.
- Provide sufficient space behind the power socket of the instrument to unplug the cable.

## **Power Cords**

Different power cords are offered as options with the module. The female end of all power cords is identical. It plugs into the power-input socket at the rear. The male end of each power cord is different and designed to match the wall socket of a particular country or region.

### WARNING

#### Absence of ground connection or use of unspecified power cord

The absence of ground connection or the use of unspecified power cord can lead to electric shock or short circuit.

- Never operate your instrumentation from a power outlet that has no ground connection.
- → Never use a power cord other than the Agilent Technologies power cord designed for your region.

## WARNING

#### Use of unsupplied cables

Using cables not supplied by Agilent Technologies can lead to damage of the electronic components or personal injury.

→ Never use cables other than the ones supplied by Agilent Technologies to ensure proper functionality and compliance with safety or EMC regulations.

### WARNING

#### Unintended use of supplied power cords

Using power cords for unintended purposes can lead to personal injury or damage of electronic equipment.

→ Never use the power cords that Agilent Technologies supplies with this instrument for any other equipment.

## 2 Site Requirements and Specifications

**Site Requirements** 

## Area selected

#### Explosion, damage and accuracy of the module

- → Select an area free from drafts, corrosive atmospheres, and vibration.
- → Select a dust-free, low-humidity environment.
- → Use air-conditioning for control of the environment.

## Condensation

### CAUTION

WARNING

Condensation within the module

Condensation will damage the system electronics.

- Do not store, ship or use your module under conditions where temperature fluctuations could cause condensation within the module.
- → If your module was shipped in cold weather, leave it in its box and allow it to warm slowly to room temperature to avoid condensation.

## **Bench Space**

The module dimensions and weight (see Table 1 on page 13) allow you to place the module on almost any desk or laboratory bench.

It needs an additional 5 cm (2 in) of space on either side and approximately 15 cm (5.9 in) at the rear for air circulation and electric connections.

If the bench shall carry a complete HPLC system, make sure that the bench is designed to bear the weight of all modules.

The module should be operated in a horizontal position.

## **Physical Specifications**

| Туре                                        | Specification                                                                                       |  |  |
|---------------------------------------------|----------------------------------------------------------------------------------------------------|--|--|
| Weight                                      | 18 kg (34 lb)                                                                                       |  |  |
| Dimensions (height x width x depth)         | 510 mm x 490 mm x 285 mm<br>(21 in x 20 in x 12 in)                                                 |  |  |
| Line voltage                                | 100 - 240 VAC (tested 90 - 264 VAC )                                                                |  |  |
| Line frequency                              | 50 – 60 Hz ±1 Hz                                                                                    |  |  |
| Power consumption                           | 75 W; 100 VA                                                                                        |  |  |
| Ambient operating temperature               | 10 – 35 °C (50 – 95 °F)                                                                             |  |  |
| Operating humidity (%RH) non-condensing     | 8 - 80                                                                                              |  |  |
| Operating altitude                          | $0-3050\ m\ (0-10000\ ft$ )                                                                         |  |  |
| Safety standards (EN 61010-1): IEC, CSA, UL | <ul> <li>Installation category II</li> <li>Pollution degree 2</li> <li>Equipment class I</li> </ul> |  |  |

### Table 1Physical specifications

2 Site Requirements and Specifications Performance Specifications

## **Performance Specifications**

| Туре                              | Specification                                                                                                    |
|-----------------------------------|----------------------------------------------------------------------------------------------------|
| Number of fraction<br>racks       | 1 – 3                                                                                                    |
| Typical number of<br>tubes/vial   | 21 – 200                                                                                                    |
| Maximal tube height:              | 150 mm                                                                                                    |
| Available rack types <sup>1</sup> | <ul> <li>21 x 30 mmOD tubes</li> <li>24 x 25 mm OD tubes</li> <li>40 x 20 mm OD tubes</li> <li>60 x 16 mm OD tubes</li> <li>90 x 13 mm OD tubes</li> <li>128 x 15 mm OD (4 mL vials)</li> <li>200 x 12 mm OD (2 mL vials)</li> </ul> |

#### Table 2 Performance specifications

<sup>1</sup> Optional overlays are available for the Type 40 and 60 racks. These allow smaller diameter tubes to be used in the racks. For example, the overlay for the Type 40 racks enables the same rack for 20 mm OD tubes to be used for 18 mm OD tubes. The overlays fit onto the top and center of the racks to hold the tubes securely in place. The rack overlays for the fraction collector are also numbered to ensure the correct location of samples in the racks. If the fit of the tube is 'sloppy' the probe may not center over the tube properly. This can affect the accuracy of sample delivery and cause spills.

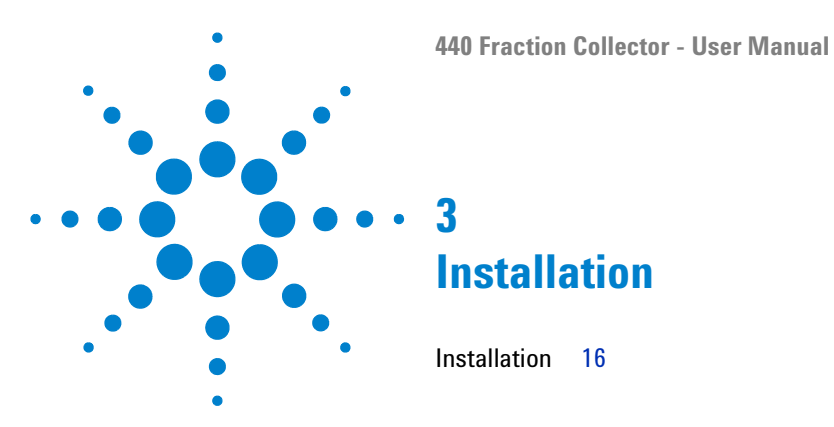

This chapter gives information about the installation of your instrument.

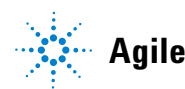

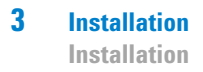

## Installation

For details on installation of the module, refer to Agilent 218 Purification System – Setup and Installation Guide (p/n G9300-90300).

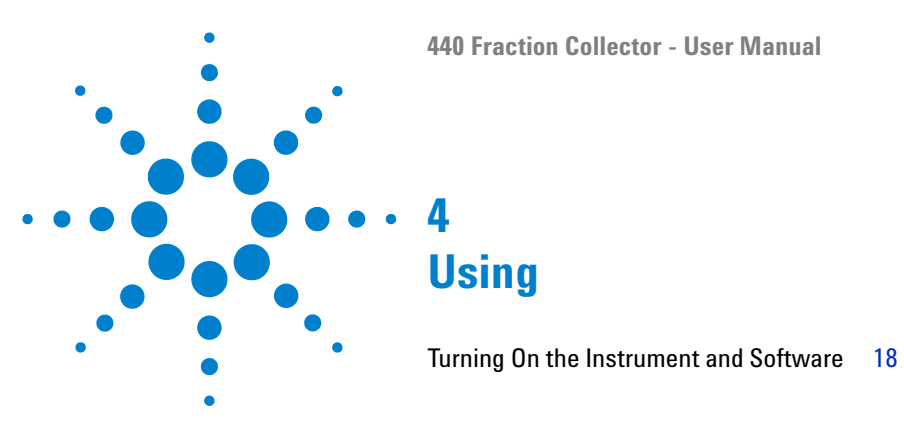

This chapter explains the operational parameters of the module.

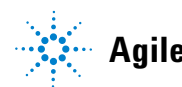

#### 4 Using

**Turning On the Instrument and Software** 

## **Turning On the Instrument and Software**

This procedure describes the basic steps to turn on the module and controlling software.

#### Preparations

- Ensure the module is connected via a three pin, earthed power cord to a three pin grounded power outlet.
- Module is setup and OpenLAB with drivers is installed on your computer (for details refer to Agilent 218 Purification System – Setup and Installation Guide (p/n G9300-90300)).

## WARNING

NOTE

#### Hand injury or damage to objects

The probe arm of the module can move without warning.

- Do not place your hands or objects near the probe arm, when the module is turned on.
- **1** Turn on the power using the switch on the connection panel), which is located on the rear of the control column.

The module will start up and perform an initialization sequence. The initialization sequence moves the probe arm through the extent of the range of movement and finishes with the probe repositioned at the back left of the fraction collector.

If the module fails to initialize, refer to "Introduction to Troubleshooting and Diagnostics" on page 24.

Start your control software and navigate to the relevant sections (for details refer to Agilent 218 Purification System – Setup and Installation Guide (p/n G9300-90300) or the help of the control software).

### Using 4

**Turning On the Instrument and Software** 

## NOTE Following furthe

Following further items are constitutive to run the module:

- Creating methods,
- Setting up the fraction collector for sample collection,
- Information logs,
- Determining the volume delay, and
- Determining the correct probe depth.

For detailed information on these items, please refer to the help of the control software.

## 4 Using

Turning On the Instrument and Software

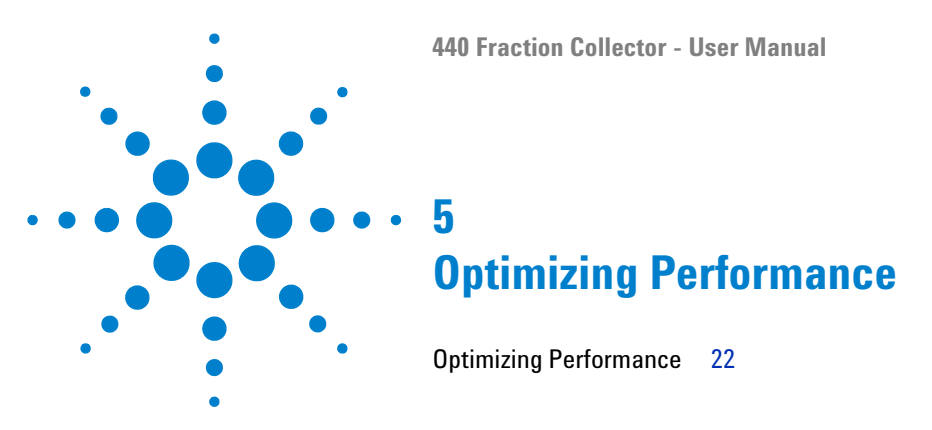

This chapter gives hints on how to optimize the performance or use additional devices.

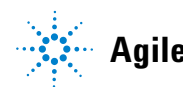

## **Optimizing Performance**

Optimizing the performance involves following steps:

- Determining the volume delay
- Minimizing the volume delay
- Running a probe alignment (depending on the result of the check)

For details on these procedures, refer to the help of the control software.

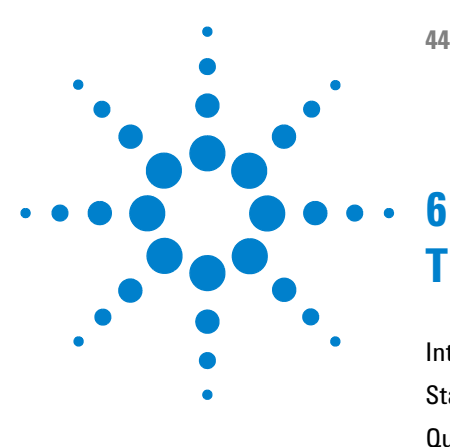

# **Troubleshooting and Diagnostics**

Introduction to Troubleshooting and Diagnostics 24 Status Indicators 25 Quick Troubleshooting Guide 26 Reset Procedure 29 Self-Test Sequence 30

This chapter gives an overview about the troubleshooting and diagnostic features.

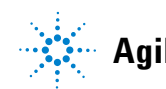

Introduction to Troubleshooting and Diagnostics

## **Introduction to Troubleshooting and Diagnostics**

This is a quick guide to identifying and correcting possible problems with your fraction collector. The list of problems is not exhaustive, so if you cannot correct the problem using the information provided you should contact your Agilent representative.

Information is provided about:

- · Fractions not correlating to the tick marks on the OpenLAB software
- Liquid is not delivered to the tubes
- Probe hits the top of the tubes or is not low enough
- The arm is not moving correctly in the X, theta or Z axes
- The fraction collector shows offline in Status Overview
- · The green indicator on the front of the fraction collector is off
- The CPU activity LEDS on the rear of the fraction collector are off
- · Fraction collector is not initializing
- Error status LEDs are showing an error

## **Status Indicators**

The various indicator lights appearing on the Agilent 218 Purification Solution are color coded to represent the status of the instrument.

| Indicator color | Description                              |
|-----------------|------------------------------------------|
| Green           | The instrument is in normal/standby mode |
| Orange          | A potential hazard is present            |
| Blue            | An operator intervention is required     |
| Red             | A danger or an emergency is present      |
|                 |                                          |

 Table 3
 Status indicator: color coding

## Quick Troubleshooting Guide

| Symptom                                                                                | Possible cause Solution          |                                                                                                    |  |
|----------------------------------------------------------------------------------------|----------------------------------|----------------------------------------------------------------------------------------------------|--|
| Fractions not<br>correlating to tick<br>marks in OpenLAB<br>software                   | Delay volume<br>incorrect        | Determine the correct delay volume and enter it<br>into the System Parameters or software. For<br>details refer to help of the control software.                                                                                    |  |
| Liquid not delivered to the tubes                                                      | Clogged tubing                   | Check the tubing for blockages and replace it if necessary. See "Replacing the Tubing" on page 53.                                                                                                    |  |
|                                                                                        | Clogged probe                    | Clean the probe. See "Cleaning the Probe" on page 46. Replace the probe. See "Replacing the Probe and Probe Tubing" on page 50.                                                                                                    |  |
|                                                                                        | Sticking valve                   | Replace the valve. Contact your Agilent representative.                                                                                                    |  |
| Probe hits top of<br>tubes or is not low                                               | Probe depth not<br>correctly set | Set the probe depth. For details refer to help of the control software.                                                                                                    |  |
| enough                                                                                 | Wrong rack chosen                | Choose the correct rack in System Parameters or the software (see the ChemStation help).                                                                                                    |  |
|                                                                                        | Wrong tubes being<br>used        | Replace with the correct tubes.                                                                                                    |  |
| Arm not moving Motor not correctly<br>correctly in the X, operating<br>theta or Z axes |                                  | <ul> <li>Run the Reset procedure. See "Reset<br/>Procedure" on page 29.</li> <li>Run the Self-test procedure. See "Self-Test<br/>Sequence" on page 30.</li> <li>Contact your Agilent representative if a test<br/>fails.</li> </ul> |  |

### Table 4 Troubleshooting Quick Guide

| Symptom                                                                  | Possible cause                                       | Solution                                                                                                    |  |
|--------------------------------------------------------------------------|------------------------------------------------------|----------------------------------------------------------------------------------------------------|--|
| Fraction collector<br>shows offline in<br>Status Overview                | Fraction collector is<br>turned off                  | <ul> <li>Turn on the fraction collector.</li> <li>Check the power cable connections.</li> <li>Check the fuses. If blown, contact your Agilent representative.</li> </ul>                                                                                                    |  |
|                                                                          | Fraction collector is<br>on but not<br>communicating | <ul> <li>Check the RS232 cable connections.</li> <li>Reboot the fraction collector.</li> <li>Troubleshoot communication. See<br/>"Communications Error" on page 35.</li> <li>Check the LEDs. See "Error Status Indicator<br/>Codes" on page 32</li> </ul>                                                                                                    |  |
| Green indicator on<br>the front of the<br>fraction collector is<br>off   | Indicator may be<br>faulty                           | Turn off the fraction collector. Wait 10 seconds<br>before turning the unit on again. If the unit<br>initializes but the light does not come on then the<br>indicator is faulty.                                                                                                    |  |
|                                                                          | Fuse has blown                                       | Contact your Agilent representative.                                                                                                    |  |
|                                                                          | No mains power                                       | Check the mains supply.                                                                                                    |  |
|                                                                          | Faulty internal power supply                         | Contact your Agilent representative.                                                                                                    |  |
| CPU activity LEDS on<br>the rear of the<br>fraction collector are<br>off | Faulty indicator                                     | Turn off the fraction collector. Wait 10 seconds<br>before turning the unit on again. If the probe arm<br>initializes but the light does not come on then the<br>indicator is faulty.<br>Further confirmation of a failure can be confirmed<br>by observing the status of the other LED<br>indicators, the communications, and by resetting<br>the fraction collector by powering it off and, then<br>on. If it does not perform the initialization<br>sequence by driving the probe arm there is a fault. |  |
|                                                                          | Faulty main<br>electronics board                     | Contact your Agilent representative.                                                                                                    |  |
|                                                                          | Faulty internal power supply                         | Contact your Agilent representative.                                                                                                    |  |

| Table 4 | Troubleshooting | Quick | Guide |
|---------|-----------------|-------|-------|
|         | noubleonooting  | auton | Guiuo |

## **6** Troubleshooting and Diagnostics

Quick Troubleshooting Guide

| Symptom                                | Possible cause                                                   | Solution                                                                                                    |  |
|----------------------------------------|------------------------------------------------------------------|----------------------------------------------------------------------------------------------------|--|
| Fraction collector is not initializing | Probe arm or probe<br>unable to move to the<br>correct positions | <ul> <li>Turn the power off to the fraction collector.</li> <li>Check for mechanical obstructions.</li> <li>Turn the fraction collector on to allow it to attempt the reset procedure.</li> <li>Watch where the fraction collector fails during the initialization procedure. See "Failure to Initialize" on page 36.</li> <li>Contact your Agilent representative.</li> </ul> |  |
| Error status LEDs show an error        | See "Error Status Indic                                          | See "Error Status Indicator Codes" on page 32.                                                                                                    |  |

### Table 4 Troubleshooting Quick Guide

## **Reset Procedure**

|                | The reset procedure identifies problems with the movement of the autosampler in the X and Theta axes.                          |  |  |
|----------------|----------------------------------------------------------------------------------------------------|--|--|
| Tools required | Description                                                                                                    |  |  |
|                | Small pointed device.                                                                                                    |  |  |
|                | <b>1</b> Depresse the recessed button, see Figure 4 on page 66.                                                                |  |  |
|                | If the unit successfully completes the reset procedure, then the motor's operation and the action of the carriages is correct. |  |  |

6 Troubleshooting and Diagnostics Self-Test Sequence

## **Self-Test Sequence**

The self-test sequence tests that the fraction collector functions in X, Theta, and Z axes by moving through the standard and sample positions for the currently loaded rack settings. It does not test the serial communications.

**1** Turn off the power switch, wait 10 seconds and turn the power switch on.

The module runs the self-test automatically on starting up.

If the self-test sequence is successful, it is only necessary to check the serial port connection to the instrument computer.

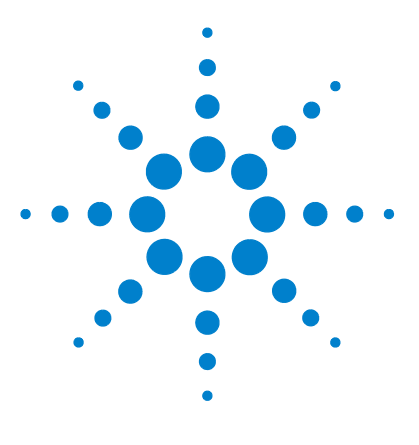

## **Error Information**

7

Error Status Indicator Codes 32 Probe Arm Error 34 Communications Error 35 Failure to Initialize 36 External DIP Switches 37

This chapter describes the meaning of error messages, and provides information on probable causes and suggested actions how to recover from error conditions.

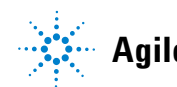

## **Error Status Indicator Codes**

Error indicators have been provided to give a quick view of the status of the fraction collector and of the possible cause of incorrect functioning of the unit. Refer to Figure 4 on page 66 for the location of the error indicator LEDs.

The error indicators are a line of blue LEDs on the connection panel of the fraction collector. They are used to provide a visual indicator of an error that has occurred with the fraction collector. Other more extensive error reporting is available via the software commands.

The error indicators illuminate to show the binary error code for the fault. E4 is the least significant bit in the binary code.

If an error occurs, the binary error code is indicated and an error message is sent to the OpenLAB software, for example Error 7 = 0111. (Theta-axis position error). Refer to the table below for the error indicator codes.

| E_1 | E_2 | E_3 | E_4 | Error<br>number | Error description                                                                                                    | Solution                                             |
|-----|-----|-----|-----|-----------------|----------------------------------------------------------------------------------------------------|------------------------------------------------------|
| 0   | 0   | 0   | 0   | 0               | No Error                                                                                                    | -                                                    |
| 0   | 0   | 0   | 1   | 1               | Reserved                                                                                                    | -                                                    |
| 0   | 0   | 1   | 0   | 2               | Program memory check-sum error                                                                                       | Contact your Agilent representative.                 |
| 0   | 0   | 1   | 1   | 3               | Configuration memory check-sum error                                                                                 | Contact your Agilent representative.                 |
| 0   | 1   | 0   | 0   | 4               | RAM Test error                                                                                                    | Contact your Agilent representative.                 |
| 0   | 1   | 0   | 1   | 5               | Reserved                                                                                                    | -                                                    |
| 0   | 1   | 1   | 0   | 6               | X-axis position error. The X-axis motor was<br>commanded to move, but did not reach<br>the desired position.         | Troubleshoot the probe arm                           |
| 0   | 1   | 1   | 1   | 7               | Theta-axis position error. The Theta-axis<br>motor was commanded to move, but did<br>not reach the desired position. | Troubleshoot the probe arm                           |
| 1   | 0   | 0   | 0   | 8               | Z-axis position error. The Z-axis motor was<br>commanded to move, but did not reach<br>the desired position.         | Troubleshoot the probe arm                           |
| 1   | 0   | 0   | 1   | 9               | Reserved                                                                                                    | -                                                    |
| 1   | 0   | 1   | 0   | 10              | Reserved                                                                                                    | -                                                    |
| 1   | 0   | 1   | 1   | 11              | X-axis movement detected without the motor being commanded to move.                                                  | Probe arm moved. See "Probe Arm<br>Error" on page 34 |
| 1   | 1   | 0   | 0   | 12              | Theta-Axis movement detected without the motor being commanded to move.                                              | Probe arm moved. See "Probe Arm<br>Error" on page 34 |
| 1   | 1   | 0   | 1   | 13              | Z-axis movement detected without the motor being commanded to move.                                                  | Probe arm moved. See "Probe Arm<br>Error" on page 34 |
| 1   | 1   | 1   | 0   | 14              | Reserved                                                                                                    |                                                      |
| 1   | 1   | 1   | 1   | 15              | Reserved                                                                                                    | -                                                    |

### Table 5 Error status indicator codes

## **Probe Arm Error**

A probe arm error is indicated when the fraction collector cannot complete its instructed move. This could be due to the:

- Probe arm hitting an obstacle while moving into position.
- Probe arm not reaching a position within the defined limits of the intended position. This causes the probe movement to cease. (Movement errors of less than 1 mm are enough to cause a probe jam.)
- Mechanical movement being abnormally stiff, making it difficult for the probe arm to move. The probe drive will cease.
- · Arm being manually moved.

In all cases, if an error occurs, the error indicator LEDs will show the error code and an error message will be sent to the computer.

If the probe arm becomes jammed, the error control system will lock the motor drive and send an error message to the computer and to the error indicator LEDs.

If this happens, re-initialize the fraction collector (power off, wait 10 seconds, power on) and then watch for correct initialization.

If the probe line has been squashed as a result of the probe arm jam, the tubing should be replaced to prevent low sample flow or carryover. If there is no obvious cause for the jam, contact your Agilent representative.

## **Communications Error**

The RS232 LED flashes when serial communications from the client computer are received. Refer to Figure 4 on page 66 for the location of this LED. Use the computer to send software commands to the fraction collector. If the LED flashes, the internal computer is operating and it is receiving commands from the HPLC system computer, and its power supply is operational.

### NOTE

The flashing only indicates that a character has been received. It does not indicate that the command is correct.

If the fraction collector shows offline in the Status Overview or won't connect to the Console software follow these steps to troubleshoot.

- 1 Check that the RS232 cable between the HPLC system or computer and fraction collector is firmly connected and screwed into place.
- **2** Initialize the fraction collector to ensure that it is in a working state. Turn off the power switch, wait 10 seconds and turn the power switch on.
- **3** When the software is started the software lights the RS232 LED linked to the RS232 connector.
- **4** Check that the RS232 LED flashes while commands are being sent to the fraction collector. If there are flashes, this indicates that the fraction collector has received a message from the instrument computer. It will always respond on receipt of the **Enter** key regardless of the success of the message (this will indicate the Baud Rate is correct).
- 5 If there are no flashes, confirm that the fraction collector is functioning by watching for the CPU Activity LED to flash. Refer to Figure 4 on page 66 for the location of this LED. This should take about 10 15 s. If this does not occur, reset the fraction collector to ensure that it follows through the reset sequence and then wait until the CPU Activity LED flashes. If this is successful then retest from step 4 above.
- 6 If unsuccessful, contact your Agilent representative.

## **Failure to Initialize**

The fraction collector initialization process is a powerful self diagnostic tool. The initialization procedure is as follows.

On power up, the autosampler runs through the initialization sequence and sets the probe position. The probe moves to all the physical limits of the working envelope of the fraction collector and then returns to the home position at the drain. This initialization sequence will be performed each time the fraction collector is switched on. The probe travels through the following sequence:

- Probe raises to the full extreme of the Z-axis
- Probe travels to the full extremes of the X-axis
- Probe travels to the full extremes of the Theta axis
- Probe positions itself at the back left of the fraction collector.

If the fraction collector fails to initialize, the probe arm has not travelled the required distance along one or all of the axes. One or more LEDs will light to indicate an error.
# **External DIP Switches**

NOTE

All external DIP switches should be in the OFF position.

### 7 Error Information

**External DIP Switches** 

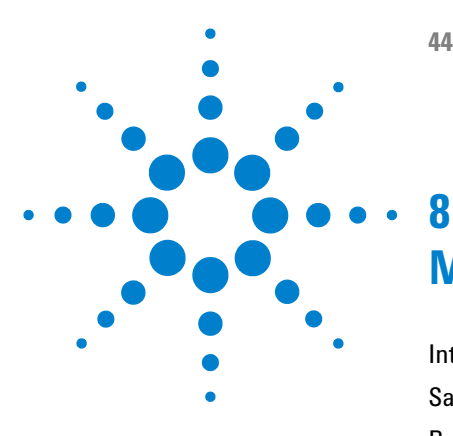

# Maintenance

Introduction to Maintenance 40 Safety Information 42 Routine Maintenance 44 General Cleaning 45 Cleaning the Probe 46 Cleaning the Spill Tray and Rack Mat 47 Removing the Probe from the Fraction Collector 48 Replacing the Probe and Probe Tubing 50 Replacing the Tubing 53 Replacing the Fuse 54

This chapter describes the maintenance of the module.

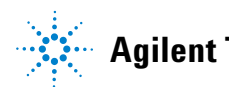

# Introduction to Maintenance

This chapter includes the maintenance requirements that may be carried out by an operator.

### NOTE

Any maintenance procedures not specifically mentioned in this chapter should be carried out only by Agilent-trained, Agilent qualified or Agilent-authorized representatives.

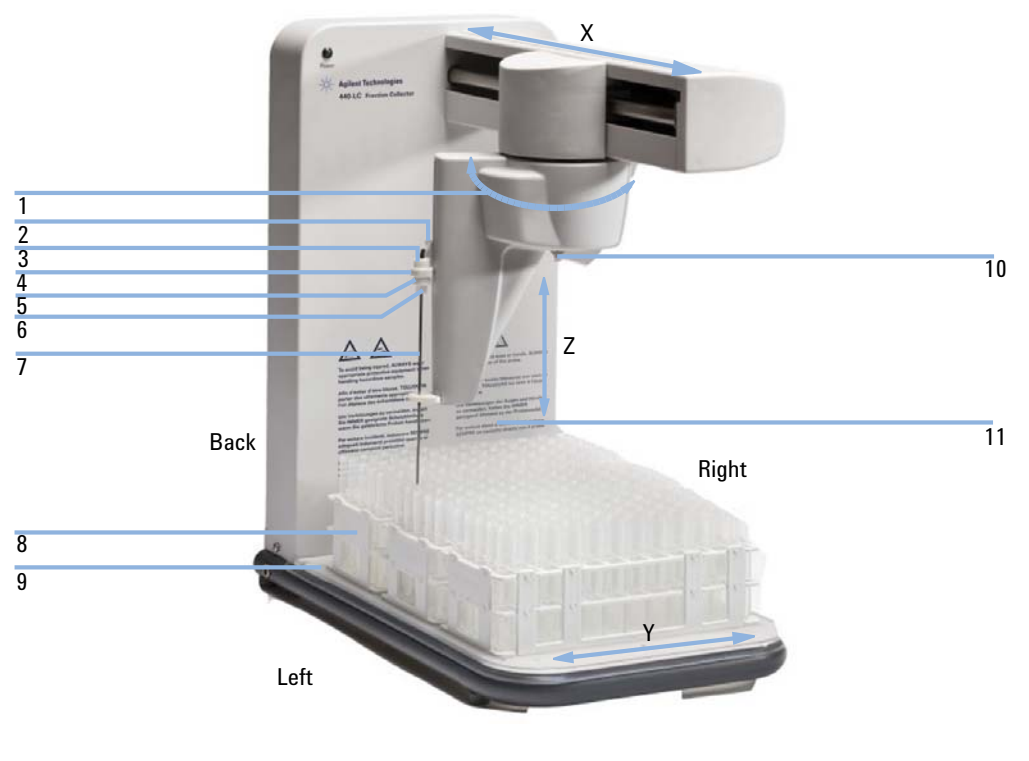

Figure 1 Fraction collector components

#### Maintenance е

8

| Introduction to iviaintenance |  | In | tro | d | uc | tio | n | to | M | ai | n | te | n | a | n | C | ł |
|-------------------------------|--|----|-----|---|----|-----|---|----|---|----|---|----|---|---|---|---|---|
|-------------------------------|--|----|-----|---|----|-----|---|----|---|----|---|----|---|---|---|---|---|

| 1  | Theta axis                                    |
|----|-----------------------------------------------|
| 2  | Z axis slide                                  |
| 3  | Top knurled mount nut on the probe assembly   |
| 4  | Probe mounting block                          |
| 5  | Lower knurled mount nut on the probe assembly |
| 6  | Nut holding the metal probe                   |
| 7  | Probe                                         |
| 8  | Rack                                          |
| 9  | Rack location mat                             |
| 10 | Split retaining ring                          |
| 11 | Fraction collector pillar (control column)    |

## NOTE

If you have purchased Funnel Rack Kit (p/n 9910137700) or Funnel Rack, HiFlow Probe and Valve Kit (p/n 9910138200) or High Flow Probe Kit (p/n 9910142900) please see Instruction sheet (p/n 8510250500) that came with it for instructions on how to assemble and install the hardware onto your fraction collector.

WARNING

# **Safety Information**

## Warnings and Cautions

#### Toxic, flammable and hazardous solvents, samples and reagents

The handling of solvents, samples and reagents can hold health and safety risks.

- → When working with these substances observe appropriate safety procedures (for example by wearing goggles, safety gloves and protective clothing) as described in the material handling and safety data sheet supplied by the vendor, and follow good laboratory practice.
- The volume of substances should be reduced to the minimum required for the analysis.
- → Do not operate the instrument in an explosive atmosphere.

### WARNING

#### **Electrical shock**

Repair work at the module can lead to personal injuries, e.g. shock hazard, when the cover is opened.

- → Do not remove the cover of the module.
- → Only certified persons are authorized to carry out repairs inside the module.

### WARNING

#### Personal injury or damage to the product

Agilent is not responsible for any damages caused, in whole or in part, by improper use of the products, unauthorized alterations, adjustments or modifications to the products, failure to comply with procedures in Agilent product user guides, or use of the products in violation of applicable laws, rules or regulations.

Use your Agilent products only in the manner described in the Agilent product user guides.

## CAUTION

Safety standards for external equipment

→ If you connect external equipment to the instrument, make sure that you only use accessory units tested and approved according to the safety standards appropriate for the type of external equipment.

## **Moving Parts**

## WARNING

### Hand injury

The probe arm of the module can move without warning posing a potential hazard due to its moving parts.

- → Always switch off the power to the module before installing or removing parts.
- → Keep away from the probe while collecting samples or moving the probe arm.

# **Routine Maintenance**

There are no parts that require frequent maintenance. However, always take the following cleaning measures.

- **1** Confirm that the tubing from the probe to the HPLC system is secure and kink-free.
- **2** Check the probe and tubing for blockages.
- **3** Clean any spills by removing, draining and rinsing the spill tray.

# **General Cleaning**

Cleaning should be performed using warm water and a soft, lint free cloth. This will help preserve the plastic components and painted surfaces.

#### **Tools required**

#### Description

Soft, lint free cloth Warm water

- **1** Wipe up any spills immediately.
- 2 Pump a rinse solution through the fraction collector at the end of a run.This avoids clogging the probe and tubing.
- **3** If necessary, remove the probe from the fraction collector and place it in an ultrasonic bath for cleaning.

# **Cleaning the Probe**

| Tools required | <b>Description</b><br>Washing solution compatible with your HPLC system and current solvent<br>Ultrasonic bath                           |  |  |  |  |
|----------------|----------------------------------------------------------------------------------------------------|--|--|--|--|
|                | <ol> <li>Run washing solution compatible with your HPLC system and current<br/>solvent through the fraction collector tubing.</li> </ol> |  |  |  |  |
|                | If it is completely blocked replace the tubing.<br>2 Sonicating the probe and tubing.                                                    |  |  |  |  |
| NOTE           | Sonicating may help clean any particulates out of the tubing.                                                                            |  |  |  |  |
|                | OR                                                                                                    |  |  |  |  |

OR

If sonicating the probe and tubing assembly does not remove the blockage, replace it.

**3** For information on how to remove and replace the probe, see "Replacing the Probe and Probe Tubing" on page 50.

8

# **Cleaning the Spill Tray and Rack Mat**

- **1** Turn off the fraction collector.
- **2** Remove the racks.
- **3** Lift up and remove the rack mat.
- **4** Carefully lift up and remove the spill tray.
- **5** Clean the spill tray and rack mat.
- **6** Dispose of any waste in the appropriate manner.

### 8 Maintenance

**Removing the Probe from the Fraction Collector** 

# **Removing the Probe from the Fraction Collector**

| 1 | Turn off the fraction collector.                                 | <b>4</b> Unscrew the tubing from the divert valve position 3.                      |  |  |
|---|------------------------------------------------------------------|------------------------------------------------------------------------------------|--|--|
| 2 | Slide the probe assembly to the top of the probe carriage.       | Port 1 to waste                                                                    |  |  |
| 3 | Manually rotate the probe arm so that it can be easily accessed. | NUMBER OF STREET                                                                   |  |  |
|   |                                                                  | Port 2 from detector<br>outlet or back pressure<br>restrictor                      |  |  |
|   |                                                                  | Port 3 to the probe                                                                |  |  |
| 5 | Remove the tubing from the tube restraint.                       | 6 Remove the tubing from the split retaining ring at the underside of the housing. |  |  |

Maintenance 8

**Removing the Probe from the Fraction Collector** 

| 7 Disassemble the probe by unscrewing the nut holding the |  |
|-----------------------------------------------------------|--|
| metal probe from the bottom of the knurled mount and      |  |
| then remove the lower knurled mount nut that retains the  |  |
| knurled mount.                                            |  |
|                                                           |  |
|                                                           |  |
|                                                           |  |
| Ten lanualed answer on the                                |  |
| probe assembly                                            |  |
|                                                           |  |
| Lower knurled mount nut<br>on the probe assembly          |  |
|                                                           |  |
| Nut holding the metal probe                               |  |
| Next Steps:                                               |  |

- **8** Lift the probe and tubing out of the probe mounting block.
- **9** Slide the black piece of tubing completely onto the stainless steel probe tube. The black tubing secures the Teflon tubing into the metal probe tube.
- **10** If you are replacing the tubing, pull it out of the probe and save it. This tubing will be used as a guide for the new tubing length.

**Replacing the Probe and Probe Tubing** 

# **Replacing the Probe and Probe Tubing**

Follow this procedure to insert either the standard 0.020 in or low flow 0.010 in tubing into the probe and then install the assembly on the fraction collector.

If you are installing High Flow Probe Kit  $(p/n \ 9910142900)$  please see Instruction sheet  $(p/n \ 8510250500)$  that came with it to assemble and install the hardware.

Use the low delay volume tubing for operation of the fraction collector at or below 1 mL/min or collection of very narrow (<30 s wide) peaks for good results.

The Low delay volume tubing, Tefzel 1/16 in OD by 0.010 in ID comes with Probe kit with 0.050 cm (0.020 in) ID stainless steel probe includes 0.025 cm (0.010 in )ID tubing (p/n 9910130800).

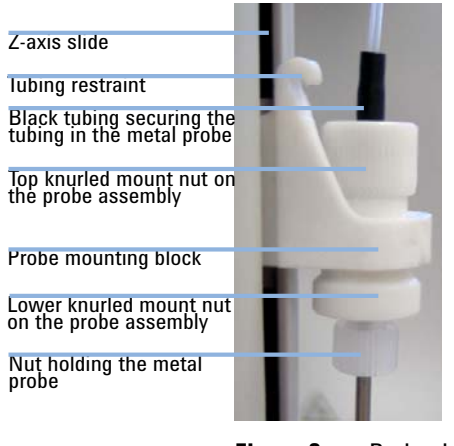

Figure 2 Probe details

Preparations

If already installed on the fraction collector, remove the probe assembly. See "Removing the Probe from the Fraction Collector" on page 48.

8

### CAUTION

Damage to flow cell upstream

Back pressure may damage detector flow cell upstream.

Different flow ranges require different setup to avoid high back pressure.

- → 0 50 mL/min: Standard probe and valve
- → 50 400 mL/min: High flow probe (possible funnel rack)
- $\rightarrow$  400 800 mL/min: High flow probe, HiFlow valve and funnel rack.
- → Do not use the 0.010 in tubing, when operating at flow rates  $\geq 2$  mL/min.
- **1** Remove the tubing from inside the probe.
  - **a** Slide the black piece of tubing completely onto the stainless steel probe tube.

The black tubing secures the Tefzel tubing into the metal probe tube.

**b** Pull the tubing out of the probe if you are replacing the tubing.

This tubing will be used as a guide for the new tubing length.

- **2** Cut the supplied (0.020 in, 0.50 mm ID) Tefzel or narrow bore tube (0.010 in ID, 0.25 mm ID) tubing to a length equal to the tubing previously removed from the probe
- **3** Slide a new Nut, short 1/16 in, flangeless ETFE (Tefzel<sup>®</sup>) and then a new Ferrule, 1/16 in flangeless natural ETFE (Tefzel<sup>®</sup>) onto one end of the tubing.
- **4** Slide the 0.020 in (0.50 mm) ID or the 0.010 in (0.25 mm) ID (low delay volume) Tefzel tubing into the stainless steel probe if you are replacing the tubing inside the probe.
- **5** Push the tubing down into the probe so that at least 0.5 cm tubing protrudes from the end of the probe.
- **6** Slide the black tubing so that half of the tubing is on the metal probe and half on the Tefzel tubing. This secures the tubing to the metal probe.
- 7 Slide the probe into the probe mounting block.
- 8 Fit and tighten the lower knurled nut holding the probe to the top knurled mount nut.
- **9** Fit and tighten the nut to the lower knurled mount.
- **10** Clip the tubing into the tube restraint in the Z-axis slider. Allow for a little extra length in the tubing to prevent kinking.

#### 8 Maintenance

**Replacing the Probe and Probe Tubing** 

- **11** Feed the tubing through the retaining ring at the underside of the housing. The retaining ring is split to allow you to slide the tubing into it.
- **12** Screw the tubing fitting into port 3 of the valve.

### NOTE

The length of the tubing must allow the probe arm to move freely in all axes. If it is too tight, it will restrict movement and may cause movement failure. If it is too loose, the probe arm may become tangled in the tubing as it moves. It is also important to keep the tubing length to a minimum to avoid a large delay volume.

- **13** Move the probe arm to all four corners of the fraction collector while rotating the probe arm fully to check that the tube is completely free to move. It is also important to keep the minimum length of tubing to minimize the delay volume.
- 14 Manually position the probe arm at the midpoint along the X axis.
- **15** Rotate the probe arm through its full extent to check that the tubing is free to allow full movement in all directions.
- **16** If you are replacing the tubing from the divert valve to the back pressure regulator or detector:
  - **a** Remove the tubing from port 2 on the divert valve and the back pressure regulator or detector.
  - **b** Cut the supplied (0.020 in, 0.50 mm ID) Tefzel or narrow bore tube (0.010 in ID, 0.25 mm ID) tubing to a length equal to the tubing previously removed in step a on page 52. It is important to keep the length of tubing short as possible to minimize the volume delay.
  - **c** Slide a new Nut, short 1/16 in, flangeless ETFE (Tefzel<sup>®</sup>) and then a new Ferrule, 1/16 in flangeless natural ETFE (Tefzel<sup>®</sup>) (both also supplied with the probe kit) onto one end of the tubing. Screw the tubing fitting into port 2 of the valve.
  - **d** Slide the appropriate nut and ferrule for the back pressure regulator or detector output onto the other end. Screw the tubing fitting into the detector outlet or back pressure restrictor if one is present on your system.
- **17** Determine the volume delay and probe depth. For details refer to help of control software.

You will need to reset the volume delay in software.

NOTE

# **Replacing the Tubing**

Use this procedure to replace the tubing from the divert valve to the detector or the divert valve to the waste.

- **1** Turn off the flow.
- 2 Open the purge valve to release any residual pressure.
- **3** Unscrew the fitting from the valve at port 1 or 2. See Figure on page 48.
- **4** Unscrew the fitting at the detector outlet (or back pressure restrictor) if applicable.
- **5** Replace the tubing and/or fittings as needed.
  - Tubing: 0.020 in or 0.010 in ID, 1/16 in. OD
  - Nut, short 1/16 in, flangeless ETFE (Tefzel®)
  - Ferrule, 1/16 in flangeless natural ETFE (Tefzel®)
- **6** Tighten the nuts to finger-tight.
- 7 Close the purge valve.
- **8** Turn on the flow and check for leaks.
- 9 Determine the volume delay. For details, refer to help of control software.

# **Replacing the Fuse**

|                | Replace a blown fuse with one of the same type and rating.                                                                            |
|----------------|----------------------------------------------------------------------------------------------------|
| Parts required | <b>Description</b><br>Fuse, 250 V, 5 A, 5 x20 mm (M205)                                                                               |
| NOTE           | Always check the information printed on the back of the fraction collector for the correct fuse type, as this is the most up to date. |
| CAUTION        | Wrong fuse<br>Damage to the module and loss of warranty.                                                                              |
|                | <ul> <li>→ Set voltage properly.</li> <li>→ Use only the correct fuses.</li> </ul>                                                    |
| WARNING        | Electrical shock<br>→ Always disconnect power cord from the module before replacing a fuse.                                           |

| <b>1</b> Disconnect the module from the mains power supply.                                                            | 2 Use a thin, flat blade screw<br>open the cover of the fuse<br>on the power supply unit r<br>connection panel on the re | wdriver (or similar tool) to pry<br>compartment, which is located<br>near the bottom of the<br>ear of the module. |
|----------------------------------------------------------------------------------------------------|----------------------------------------------------------------------------------------------------|----------------------------------------------------------------------------------------------------|
|                                                                                                    |                                                                                                    |                                                                                                    |
|                                                                                                    |                                                                                                    |                                                                                                    |
|                                                                                                    | Flat-blade screwdriver                                                                                                   |                                                                                                    |
|                                                                                                    | Cover of fuse<br>compartment                                                                                             | 100-240V<br>±10% ~<br>75W<br>30-60Hz±1Hz<br>⊕<br>5x20mm<br>IEC 127                                                |
|                                                                                                    | Correct fuse<br>information                                                                                              | Sht 5<br>T5AH250V                                                                                                 |
| <b>3</b> Slide out the fuse holder from the compartment.                                                               | 4 Check that each fuse is of                                                                                             | the correct type and that it is                                                                                   |
| Elat blada earsuudsiuer                                                                                                | not damaged. If necessary<br>holder.                                                                                     | r, replace the fuse(s) in the                                                                                     |
| 100-240V                                                                                                    |                                                                                                    |                                                                                                    |
| Fuse ±10%~                                                                                                    |                                                                                                    |                                                                                                    |
| Fuse holder     75VV       50-60Hz±1Hz       5x20mm       isc       127       Cover of fuse       Sht s       T5AH250V |                                                                                                    |                                                                                                    |

### 8 Maintenance

**Replacing the Fuse** 

**5** Ensure each fuse is held securely by the prongs inside the holder. If the contact is too loose, remove the fuse from the holder and then use a pair of pliers to compress the distance between the prongs, so as to tighten their grip on the fuse. Replace the fuse.

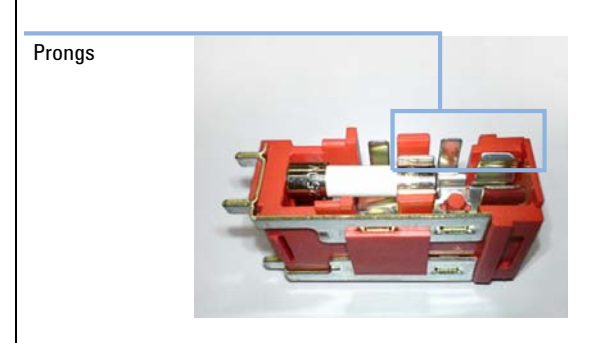

#### Next Steps:

- **6** Slide the fuse compartment back into the compartment and clip the cover back into place, ensure that it clicks into the locked position.
- 7 Reconnect the power supply cable and switch on power to the unit.

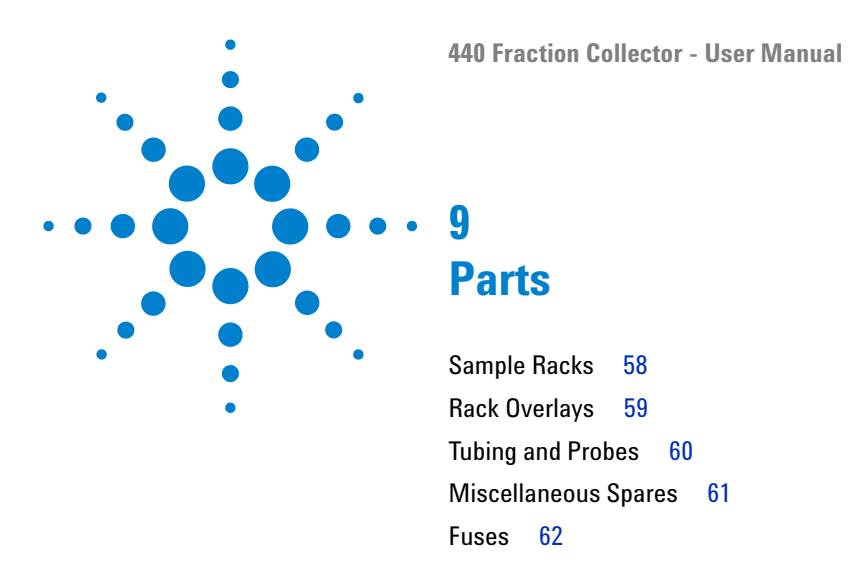

This chapter provides information on parts for the instrument.

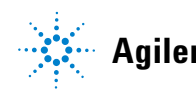

### 9 Parts

Sample Racks

# **Sample Racks**

| p/n        | Description                                                                          |
|------------|--------------------------------------------------------------------------------------|
| 6610026600 | Sample Rack Type 21 $$ - Capacity no. tubes x OD: 21 $$ x 30 mm                      |
| 6610026500 | Sample Rack Type 24 $$ - Capacity no. tubes x OD: 24 $$ x 25 mm                      |
| 6610025500 | Sample Rack Type 40 $$ - Capacity no. tubes x OD: 40 $$ x 20 mm                      |
| 6610025400 | Sample Rack Type 60 $$ - Capacity no. tubes x OD: 60 $$ x 16 mm                      |
| 6610026400 | Sample Rack Type 90 $$ - Capacity no. tubes x OD: 90 $$ x 13 mm                      |
| 7910056000 | Sample Rack Type 128 $$ - Capacity no. tubes x OD: 128 $$ x 15 mm (4 mL capacity)    |
| 7910060100 | Sample Rack Type 200 $$ - Capacity no. tubes x OD: 200 $$ x 12 mm (2 mL capacity) $$ |

# **Rack Overlays**

| p/n        | Description                                      |
|------------|--------------------------------------------------|
| 6610026000 | Rack Conversion for Type 40 rack, 18 mm OD holes |
| 6610026100 | Rack Conversion for Type 60 rack, 16 mm OD holes |

9 Parts

**Tubing and Probes** 

# **Tubing and Probes**

| p/n        | Description                                                                                        |
|------------|----------------------------------------------------------------------------------------------------|
| 9910130800 | Probe kit with 0.050 cm (0.020 in) ID stainless steel probe includes 0.025 cm (0.010 in )ID tubing |
| 9910142900 | High Flow Probe Kit                                                                                |
| 9910137700 | Funnel Rack Kit                                                                                    |
| 9910138200 | Funnel Rack, HiFlow Probe and Valve Kit                                                            |

9

# **Miscellaneous Spares**

| p/n        | Description                                                                                                    |
|------------|----------------------------------------------------------------------------------------------------|
| 3710051100 | Polypropylene tubes 16 mm OD x 125 mm height (bag of 125 tubes)                                                     |
| 6610025100 | Fraction collector spill tray                                                                                       |
| 9910056300 | Trolley (cart) for the fraction collector. Features lockable wheels and lower shelf for storage.                    |
| 8010-0198  | 2 mL screw top wide opening clear glass vials, 12 $$ x 32 mm, 9 mm red caps with PTFE/Silicone liners, 100 per pack |
| 1910009100 | Fuse 5 A 440-LC FC                                                                                                  |
| 1910010700 | Fuse 3.15 A 440-LC FC                                                                                               |
| R007200141 | 3-wire LC interconnect cable for most connections                                                                   |
| 110744200  | LC analog signal cable                                                                                              |
| 210187590  | 325/335 Relay Interface Board                                                                                       |
| 5140892700 | 210/218 Rear Back Panel Interface                                                                                   |
| 7910062900 | Approved USB to RS232 Converter                                                                                     |

# Fuses

| NOTE | For safety reasons, any other internal fuse or circuit breaker is not operator accessible, and should only be replaced by Agilent authorized personnel. |                                                              |  |  |  |
|------|----------------------------------------------------------------------------------------------------|--------------------------------------------------------------|--|--|--|
|      | Fuse infor                                                                                                    | mation on the rear of the instrument is the most up to date. |  |  |  |
|      |                                                                                                    |                                                              |  |  |  |
|      | p/n                                                                                                    | Description                                                  |  |  |  |
|      | (2x)                                                                                                    | Fuse, 250 V, 5 A, 5 x20 mm (M205)                            |  |  |  |

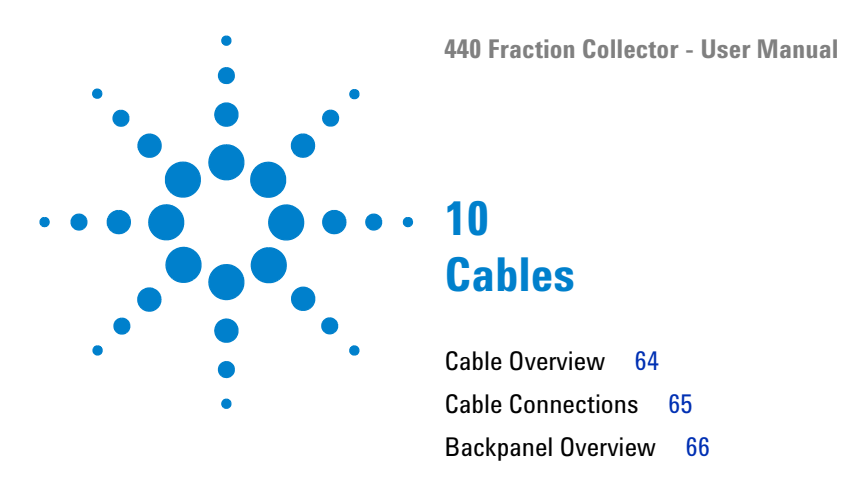

This chapter provides information on cables used with the module.

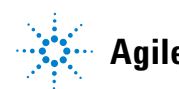

### 10 Cables

**Cable Overview** 

# **Cable Overview**

### Necessary cables

| p/n        | Description                                     |
|------------|-------------------------------------------------|
| 392612901  | Ethernet cable (for use in a <i>network</i> )   |
| 5023-0203  | Ethernet cable (cross-over, for standalone use) |
| 392607969  | Inject marker cable                             |
| 392607975  | Next injection cable                            |
| 393546291  | Serial communication ribbon                     |
| 393597601  | Converter RS232 to RS422                        |
| 7910046300 | Serial cable                                    |

### Optional cables

| p/n       | Description                                                                    |
|-----------|--------------------------------------------------------------------------------|
| 110743800 | Relay interface cable (for relay interface board, one relay contact per cable) |
| 110744200 | Analog signal cable                                                            |

# **Cable Connections**

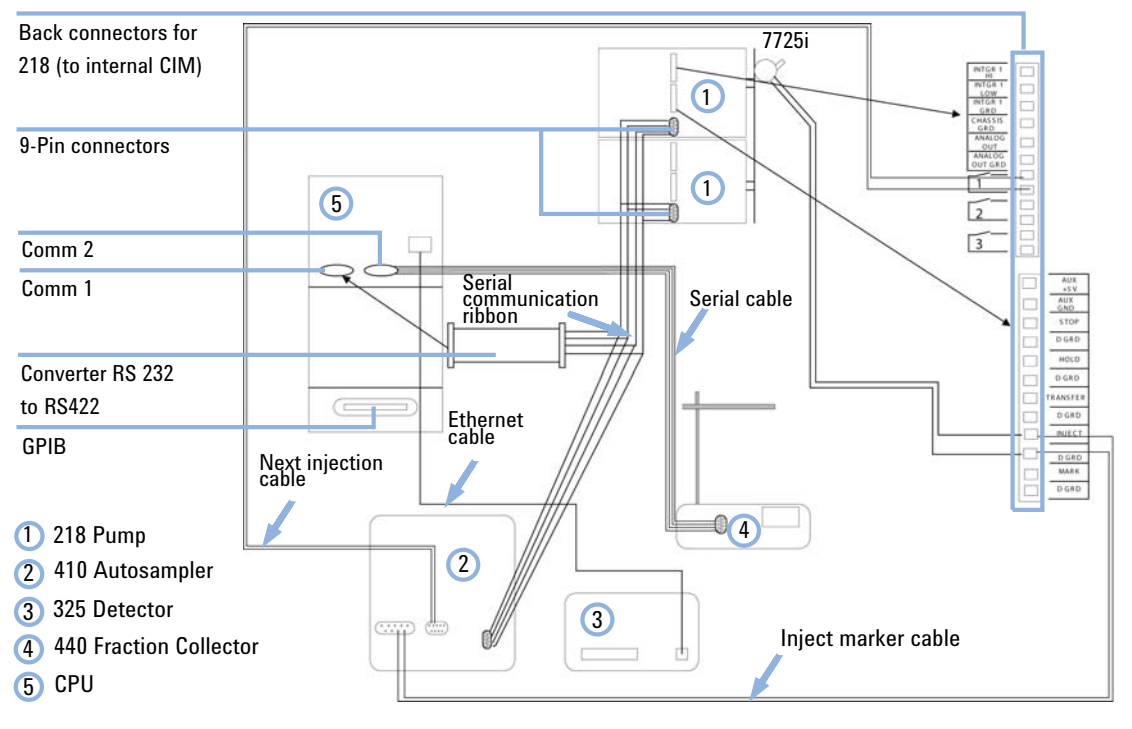

Figure 3 Cable connections for workstation control of Agilent 218 Pumps, Agilent 325 Detector, Agilent 410 Autosampler and Agilent 440 Fraction Collector

10 Cables

**Backpanel Overview** 

# **Backpanel Overview**

| Error indicators                                                                                                    |                                                  |
|----------------------------------------------------------------------------------------------------|--------------------------------------------------|
|                                                                                                    | 1 2 3 4<br>Error 20 20 20                        |
| Reset button                                                                                                    | Reset                                            |
| Dip switches (DIP-A)                                                                                                    | DIP-A                                            |
| I/O port                                                                                                    |                                                  |
| Relay status<br>indicators showing<br>the status of relays<br>A, B and O which are<br>used for the<br>hardwired I/O circuit<br>board/Console<br>software configuration | UO<br>O C E A<br>Status                          |
| Status indicators                                                                                                    | SI L 00                                          |
| Auxilliary<br>communication port<br>(not supported)                                                                                                    | Aux 00 00                                        |
| Instrument<br>communication<br>port                                                                                                    | RS232C<br>to FC                                  |
| Power supply<br>inlet/switch and fuses                                                                                                    | Sozione<br>Sozione<br>Bisto<br>Sozio<br>Tsangsov |

Figure 4 Connection panel

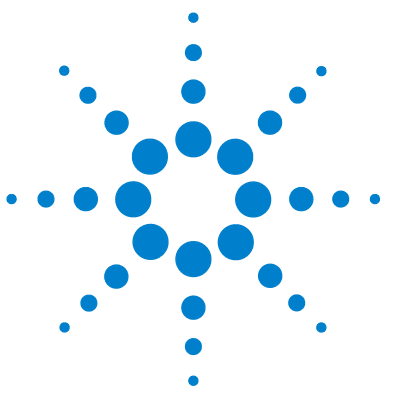

# 11 Appendix

General Safety Information 68 The Waste Electrical and Electronic Equipment Directive 73 Radio Interference 74 CE Compliance 75 Electromagnetic Compatibility 76 Agilent Technologies on Internet 77

This chapter provides addition information on safety, legal and web.

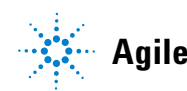

# **General Safety Information**

## **General Safety Information**

The following general safety precautions must be observed during all phases of operation, service, and repair of this instrument. Failure to comply with these precautions or with specific warnings elsewhere in this manual violates safety standards of design, manufacture, and intended use of the instrument. Agilent Technologies assumes no liability for the customer's failure to comply with these requirements.

### WARNING

Ensure the proper usage of the equipment.

The protection provided by the equipment may be impaired.

The operator of this instrument is advised to use the equipment in a manner as specified in this manual.

## **Symbols**

The following is a list of symbols that appear with warnings in this manual or on the liquid chromatograph. The hazard they describe is also shown.

A triangular symbol indicates a warning. The meanings of the symbols that may appear alongside warnings in the documentation or on the instrument itself are as follows:

## Appendix 11

**General Safety Information** 

| Table 6Warning symbols              |                                      |                      |
|-------------------------------------|--------------------------------------|----------------------|
|                                     |                                      |                      |
| hazard                              | shock                                | Fire nazard          |
| Heavy weight<br>(danger to<br>feet) | Heavy weight<br>(danger to<br>hands) | Inhalation<br>hazard |
| Moving parts                        | Warning<br>label <sup>1</sup>        |                      |

<sup>1</sup> The following symbol may be used on warning labels attached to the instrument. When you see this symbol, refer to the relevant operation or service manual for the correct procedure referred to by that warning label.

| Symbol | Description                                                                                                    |
|--------|----------------------------------------------------------------------------------------------------|
| I      | Mains power on                                                                                                    |
| 0      | Mains power off                                                                                                    |
| ₽      | Fuse                                                                                                    |
| $\sim$ | Single phase alternating current                                                                                                    |
|        | Direct current                                                                                                    |
| CE     | When attached to the rear of the instrument, indicates that the product complies with the requirements of one or more EU directives. |

#### **11** Appendix

**General Safety Information** 

## **Solvent Hazards**

## WARNING

Explosion, fire, asphyxiation

This instrument is not explosion-proof.

Certain solvents may cause weakening and leaks of tubings or fitthings with possible bursting.

#### Even small leaks in solvent supply systems can be dangerous.

- → Only use solvents compatible with the HPLC system tubings and fittings.
- Employ static measuring and static discharge devices to safeguard against the buildup of static electricity.
- In unattended operation, do not use organic solvents having an ignition point below 70 °C.
- → Do not bring a heat or flame source near the instrument.
- → The area in which solvents are stored and the area surrounding the instrument must be adequately ventilated to prevent accumulations of gas.
- → Always check the condition of the instrument (leakage of solvent or waste solution, leakage of solvent inside the instrument). If an abnormality is found, stop operation immediately.
- → When using flammable chemicals, be careful about possible ignition due to static electricity. To prevent the build-up of static electricity, use a conductive container for waste.
- → Use only approved regulator and hose connectors (refer to the supplier's instructions).
- → Keep solvents cool and properly labeled. Ensure that you have the correct solvent before connecting it to the instrument.

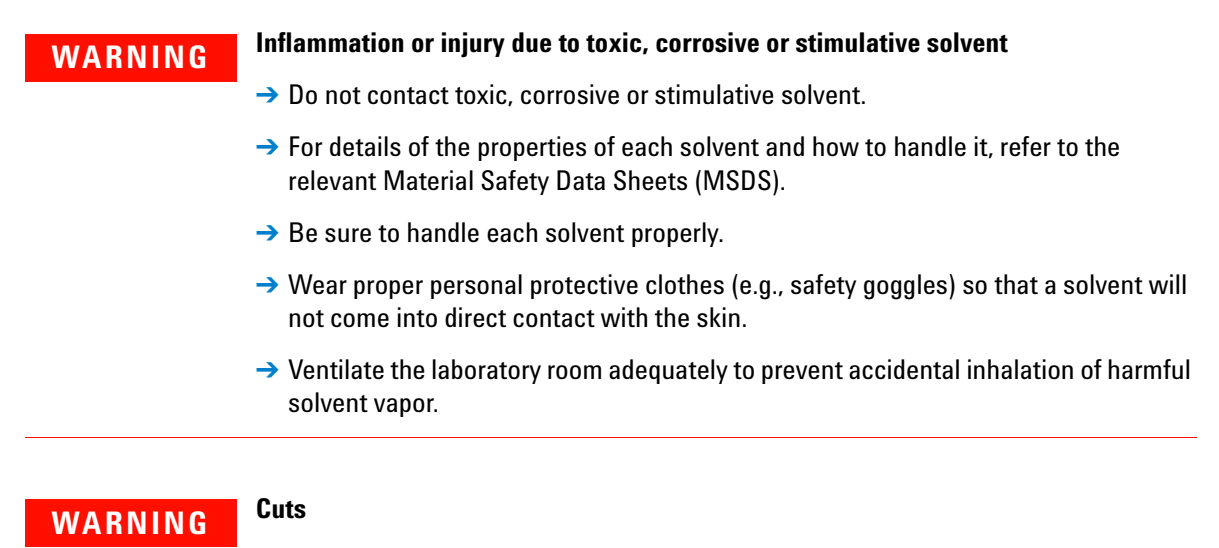

→ When working with glass or quartz parts take care to prevent breakage.

### **Other Precautions**

Airflow to the cooling fans of the liquid chromatograph must be unobstructed. Do not block the ventilation grills on the liquid chromatograph and accessories.

Consult the manuals supplied with your PC, monitor and for their specific ventilation requirements.

## **Moving Parts Hazard**

### WARNING

#### Personal injury

The probe arm of the module can move without warning posing a potential hazard due to its moving parts.

→ Always switch off the power to the module before installing or removing parts.

### **11** Appendix

**General Safety Information** 

## **Flammable liquids**

## WARNING

## **Risk of fire**

The module consumes power, produces heat, or conducts heat from other areas.

- $\rightarrow$  Use only flammable liquids with a flash point > 25 °C above ambient temperature.
- → Do not allow flammable liquids to come near to any heat emiting part of the module.
- → Keep anyting capable of igniting a flammable liquid well away from the module.
# **The Waste Electrical and Electronic Equipment Directive**

#### Abstract

The Waste Electrical and Electronic Equipment (WEEE) Directive (2002/96/EC), adopted by EU Commission on 13 February 2003, is introducing producer responsibility on all electric and electronic appliances starting with 13 August 2005.

#### NOTE

This product complies with the WEEE Directive (2002/96/EC) marking requirements. The affixed label indicates that you must not discard this electrical/electronic product in domestic household waste.

Product Category:

With reference to the equipment types in the WEEE Directive Annex I, this product is classed as a Monitoring and Control Instrumentation product.

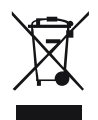

 NOTE
 Do not dispose off in domestic household waste

 To return unwanted products, contact your local Agilent office, or see www.agilent.com for more information.

11 Appendix Radio Interference

# **Radio Interference**

Cables supplied by Agilent Technologies are screened to provide optimized protection against radio interference. All cables are in compliance with safety or EMC regulations.

#### **Test and Measurement**

If test and measurement equipment is operated with unscreened cables, or used for measurements on open set-ups, the user has to assure that under operating conditions the radio interference limits are still met within the premises.

### **CE Compliance**

Your Agilent 700 Series ICP-OES instrument has been designed to comply with the requirements of the Electromagnetic Compatibility (EMC) Directive and the Low Voltage (electrical safety) Directive (commonly referred to as the LVD) of the European Union. Agilent has confirmed that each product complies with the relevant Directives by testing a prototype against the prescribed EN (European Norm) standards.

Proof that a product complies with these directives is indicated by:

- the CE Marking appearing on the rear of the product, and
- the documentation package that accompanies the product containing a copy of the Declaration of Conformity. The Declaration of Conformity is the legal declaration by Agilent that the product complies with the directives listed above, and shows the EN standards to which the product was tested to demonstrate compliance.

**Electromagnetic Compatibility** 

# **Electromagnetic Compatibility**

#### EN55011/CISPR11

*Group 1 ISM equipment*: group 1 contains all ISM equipment in which there is intentionally generated and/or used conductively coupled radio- frequency energy which is necessary for the internal functioning of the equipment itself.

*Class A equipment* is equipment suitable for use in all establishments other than domestic and those directly connected to a low voltage power supply network which supplies buildings used for domestic purposes.

This device complies with the requirements of CISPR11, Group 1, Class A as radiation professional equipment. Therefore, there may be potential difficulties in ensuring electromagnetic compatibility in other environments, due to conducted as well as radiated disturbances.

Operation is subject to the following two conditions:

- This device may not cause harmful interference.
- This device must accept any interference received, including interference that may cause undesired operation.

If this equipment does cause harmful interference to radio or television reception, which can be determined by turning the equipment off and on, the user is encouraged to try one or more of the following measures:

- 1 Relocate the radio or antenna.
- **2** Move the device away from the radio or television.
- **3** Plug the device into a different electrical outlet, so that the device and the radio or television are on separate electrical circuits.
- 4 Make sure that all peripheral devices are also certified.
- **5** Make sure that appropriate cables are used to connect the device to peripheral equipment.
- **6** Consult your equipment dealer, Agilent Technologies, or an experienced technician for assistance.
- 7 Changes or modifications not expressly approved by Agilent Technologies could void the user's authority to operate the equipment.

#### ICES/NMB-001

This ISM device complies with Canadian ICES- 001. Cet appareil ISM est conforme à la norme NMB-001 du Canada.

# Appendix 11 Agilent Technologies on Internet

# **Agilent Technologies on Internet**

For the latest information on products and services visit our worldwide web site on the Internet at:

http://www.agilent.com

Select Products/Chemical Analysis

It will provide also the latest firmware of the modules for download.

# Index

### A

Agilent on internet 77 ambient operating temperature 13

#### B

backpanel 66 bench space 12

#### C

cleaning general 45 rack mat 47 spill tray 47 code LED 32 communication 35 error compliance CE 75 condensation 12 connections workstation control 65

### D

diagnostics introduction 24 dimensions 13

#### E

electronic waste 73 error code 32 communication 35 probe arm 34

#### F

frequency line 13 fuse replace 54 fuses 62

### Η

hazard moving parts 71 humidity 13

#### 

initialization process 36 internet 77 introduction 8

#### L

liquids flammable 72

#### Μ

maintenance routine 44

#### 0

operating altitude 13 operating temperature 13 optimizing 22

#### Ρ

parts miscellaneous spares 61 rack overlay 59 sample racks 58 performance optimizing 22 power consumption 13 power cords 11 probe arm error 34

#### R

radio interference 74 reset 29

#### S

safety general information 68 standards 13 self test 30 site requirements power cords 11 specifications performance 14 physical 13 status indicators 25 status indicator code 32 symbols 68

#### Τ

troubleshooting

Index

introduction 24

### V

voltage line 13

### W

waste electrical and electronic equipment 73 WEEE directive 73 weight 13 www.agilent.com

# In This Book

This manual covers the Agilent 440 Fraction Collector (G9340A).

The manual describes the following:

- Introduction
- Site requirements and specifications
- Installation
- Using
- Opimizing
- Troubleshooting
- Errors
- Maintenance
- Parts
- Safety and the web

© Agilent Technologies 2012

Printed in Germany 02/12

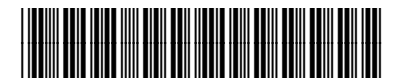

G9340-90000

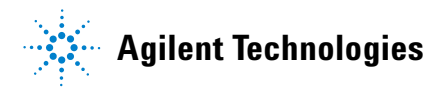